## **GUIA DE INSCRIÇÃO ON-LINE – PROCIÊNCIA 2020**

Entrar na intranet: <u>http://intranet.sr2.uerj.br/SR2/</u> e digitar seu e-mail e senha.

Ao logar na intranet:

- DEPESQ
- Prociência

| 📷 Home - S                      | !GI              | × H        | -       | -           |              |                 |         |           |                                 |                    |      |             |                  |            | -   🗊   <mark></mark> X |
|---------------------------------|------------------|------------|---------|-------------|--------------|-----------------|---------|-----------|---------------------------------|--------------------|------|-------------|------------------|------------|-------------------------|
| $\leftrightarrow \rightarrow c$ | ÷ ۵              |            | 0,      | 🔏 堶 frank   | .sr2.uerj.br | /SR2/LoginActic | on.do   |           | ▽ ☆                             | Q Pesquisar        |      |             | lu'              | V 🕐 E      | D ®                     |
| 📡 Geral - Po                    | rtal CNPq 🛛 🔓 Go | ogle       |         |             |              |                 |         |           |                                 |                    |      |             | 🙉 Bolsa          | de Produti | ividad                  |
| DEPG 🚽                          | DEPESQ -         | DCARH      | - 0     | CEADS -     | DCI          | InovUERJ 🔻      | SR-2 🔻  | UERJ      |                                 |                    | Home | Minha Conta | Dados Pessoais   | Log out    | <b>()</b> 09:03:        |
| 🙎 Bern Vinde                    | Institucional    |            |         |             |              |                 |         |           |                                 |                    |      |             | S2GI - Sistema S | R2 de Ge   | stão Integra            |
| Notícias SE                     | Prociência       |            |         |             |              |                 |         |           |                                 |                    |      |             |                  |            |                         |
| ATUALIZAÇÃ                      | PDC              | <b>VIS</b> |         |             |              |                 |         |           |                                 |                    |      |             |                  |            |                         |
| Para atuali:                    | DFC              | sso        | ais jun | nto à SR-2, | , basta cl   | icar no link 🛙  | ADOS PE | SSOAIS qu | ue se encontra no menu acima (r | o alto à direita). |      |             |                  |            |                         |
|                                 | Proatec          |            |         |             |              |                 |         |           |                                 |                    |      |             | em 18/07/301     | por Equip  | pe SERAD/S              |
|                                 |                  |            |         |             |              |                 |         |           |                                 |                    |      |             |                  |            |                         |

Após clicar em "Prociência", aparecerá a seguinte tela:

| Início Prociência 2020 V                                                                                                    |           |  |  |  |  |  |  |  |
|----------------------------------------------------------------------------------------------------|-----------|--|--|--|--|--|--|--|
| Inscrição                                                                                                    |           |  |  |  |  |  |  |  |
| Links                                                                                                    |           |  |  |  |  |  |  |  |
| Guia rápido de inscrição on-line<br>Converter para PDF/Juntar/Comprimir                                                                                                    |           |  |  |  |  |  |  |  |
| Dados do candidato (Informação: Para alterar os dados pessoais, será necessário acessar a intranet da SR2 e clicar em "dados pessoais".)                                                                                                    |           |  |  |  |  |  |  |  |
| Nome: NONONONONONONONONONO<br>Unidade: NONONONONONONONONONO<br>Departamento: NONONONONONONONONONO<br>Matricula: 999999999<br>Telefone: 999999999<br>Celular: 99999999<br>E-mail: NONONONO@NON                                                                                                    |           |  |  |  |  |  |  |  |
| Primeiro Acesso Informações: Selecione um plano de trabalho para fazer uma cópia e editar os dados ou selecione novo plano de trabalho para preencher tudo. Ao ciicar no bolão "Continuar" será feita uma pesquisa no xml do lattes(previamente baixado) e adicionados os subitens relevantes ao processo e outros subitens que a SR2 tenha as info Após este processo você será rediracionado para a tela inicial. | ormações. |  |  |  |  |  |  |  |
| Selecione um prociência anterior para carregar os subitens com anos em comum: O Nenhum O Prociência 2017 - (ano(s): 2016, 2015) Ao clicar nessa opção, a documentação apresentada na seleção anterior será importada para a seleção atual Plano de trabalho: Selecione Processo atual - Novo Plano de Trabalho Continuar Prociência 2017 -                                                                          | ×         |  |  |  |  |  |  |  |

Observações:

- 1) Na opção "Selecione um prociência anterior para carregar (...)", irá aparecer o processo seletivo anterior, do qual o(a) candidato(a) tenha participado, desde que esteja dentro do período compreendido para a seleção atual. Para a seleção de 2020, será considerado o processo de seleção de 2017 ou de 2018. O(A) candidato(a) deverá optar por apenas um processo seletivo, caso tenha participado de alguma seleção anterior, compreendida dentro do período para a seleção atual. Ao fazer a opção, a documentação apresentada será importada e a respectiva pontuação será computada.
- 2) Para esta seleção, não serão importadas as informações do item 3.7 (Bolsistas de Iniciação Científica, Monitoria, Extensão, Iniciação à Docência e Estágio Interno Complementar, graduação).
- 3) Caso não tenha participado de nenhum processo de seleção anterior (que esteja dentro do período aceito), basta clicar em "nenhum".
- 4) Na opção de "plano de trabalho", poderá ser escolhido um título de plano de trabalho da seleção anterior ou um novo título.
- 5) Após finalizar a etapa do primeiro passo (clicar em continuar), não haverá a possibilidade de desfazer a escolha feita em relação a opção "Selecione um prociência anterior para carregar (...)". Portanto, tenha atenção nessa fase do processo.

Ao concluir essa etapa, aparecerá a tela para cadastramento do plano de trabalho, do relatório (caso de renovação) e da inclusão da documentação para a pontuação.

Observações:

- Parte da pontuação já se encontra computada, haja vista que algumas informações do currículo Lattes foram importadas, assim como do processo de seleção do Prociência anterior (caso tenha participado);
- 2) Nessa tela, poderá ser consultada a documentação da seleção anterior. Para tanto, basta clicar na aba que aparece no canto esquerdo ao lado do link "Início". Como padrão já estará selecionado o ano da atual seleção.

## Tela de candidato à nova bolsa

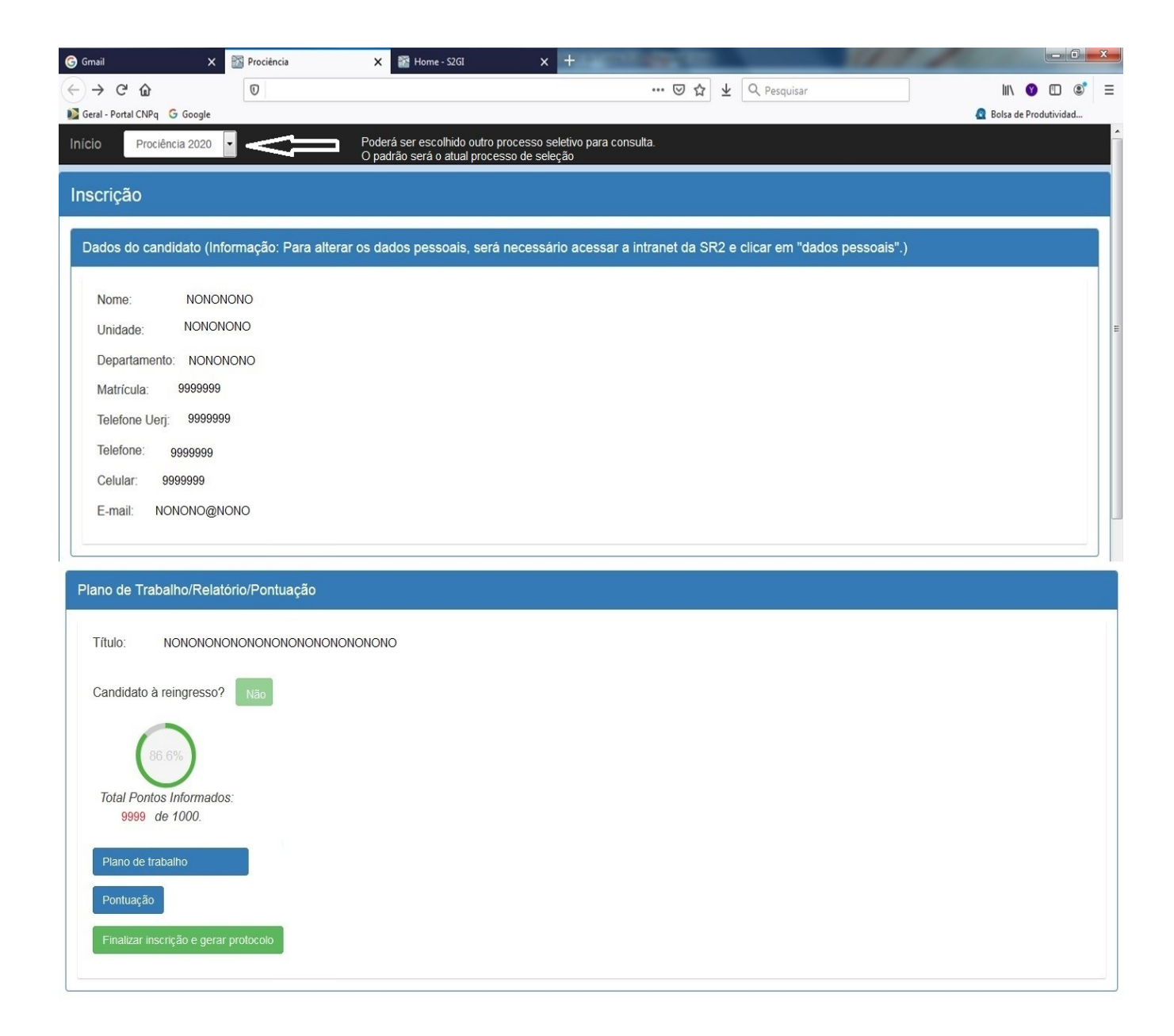

| 🕞 Gmail                           | × Prociência           | 🗙 📓 Home - S2GI                                                                | × + 1967                                        | State of the local division of the local division of the local div |                       |
|-----------------------------------|------------------------|--------------------------------------------------------------------------------|-------------------------------------------------|----------------------------------------------------------------------------------------------------|-----------------------|
| < → ୯ û                           | Ū                      |                                                                                |                                                 | 🖾 🛧 🔍 Pesquisar                                                                                                    | III\ 🔮 🖽 🤹            |
| 📓 Geral - Portal CNPq 🛛 G Go      | oogle                  |                                                                                |                                                 |                                                                                                    | Rolsa de Produtividad |
| Início Prociência 2               | 2020                   | <ul> <li>Poderá ser escolhido outro<br/>O padrão será o atual proce</li> </ul> | processo seletivo para consul<br>sso de seleção | ta.                                                                                                    |                       |
| Inscrição                         |                        |                                                                                |                                                 |                                                                                                    |                       |
| inicongae                         |                        |                                                                                |                                                 |                                                                                                    |                       |
| Dados do candidat                 | to (Informação: Para a | lterar os dados pessoais, será                                                 | necessário acessar a in                         | tranet da SR2 e clicar em "dad                                                                                                    | os pessoais".)        |
| Nome: N                           |                        |                                                                                |                                                 |                                                                                                    |                       |
| Unidade: No                       | ONONONO                |                                                                                |                                                 |                                                                                                    |                       |
| Departamento: N                   |                        |                                                                                |                                                 |                                                                                                    |                       |
| Matrícula: 999                    | 99999                  |                                                                                |                                                 |                                                                                                    |                       |
| Telefone Lleri: 9                 | 9999999                |                                                                                |                                                 |                                                                                                    |                       |
| Telefone: 0000                    | 2000                   |                                                                                |                                                 |                                                                                                    |                       |
| Celular 99999                     | 9999                   |                                                                                |                                                 |                                                                                                    |                       |
| E-mail: NONON                     |                        |                                                                                |                                                 |                                                                                                    |                       |
| L-mail. Nonon                     | 10@Hono                |                                                                                |                                                 |                                                                                                    |                       |
|                                   |                        |                                                                                |                                                 |                                                                                                    |                       |
| Plano de Trabalho/                | 'Relatório/Pontuação   |                                                                                |                                                 |                                                                                                    |                       |
| (                                 |                        |                                                                                |                                                 |                                                                                                    |                       |
| Título: NONC                      | DNONONONONONONON       | ONONONO                                                                        |                                                 |                                                                                                    |                       |
| Candidato à reingre               | esso? Sim              |                                                                                |                                                 |                                                                                                    |                       |
|                                   |                        |                                                                                |                                                 |                                                                                                    |                       |
| 86.6%                             |                        |                                                                                |                                                 |                                                                                                    |                       |
| $\cup$                            |                        |                                                                                |                                                 |                                                                                                    |                       |
| Total Pontos Infor<br>9999 de 100 | rmados:<br>0           |                                                                                |                                                 |                                                                                                    |                       |
|                                   |                        |                                                                                |                                                 |                                                                                                    |                       |
| Plano de trabalho e               | e relatório            |                                                                                |                                                 |                                                                                                    |                       |
| Pontuação                         |                        |                                                                                |                                                 |                                                                                                    |                       |
| Finalizar inserição               | e derar protocolo      |                                                                                |                                                 |                                                                                                    |                       |
| i manzar miscriçau e              | e gerai protocolo      |                                                                                |                                                 |                                                                                                    |                       |
|                                   |                        |                                                                                |                                                 |                                                                                                    |                       |

Ao clicar em "Plano de Trabalho" (candidatura nova) ou em "Plano de Trabalho e Relatório" (renovação), aparecerá a tela de acordo com a situação do(a) candidato(a).

Para o cadastro do Plano de Trabalho, serão necessários:

- Informar obrigatoriamente a Grande Área, Área e Subárea;
- Informar obrigatoriamente as Palavras-chave;
- Anexar obrigatoriamente o Plano de Trabalho em pdf (Max. 20 pág);
- Anexar obrigatoriamente o **<u>Relatório</u>** em **<u>pdf, quando se tratar de renovação</u>**
- A informação sobre a agência de fomento é facultativa.
- Para incluir uma agência de fomento e demais informações a respeito, devese clicar em "adicionar".
- Para que as informações sejam gravadas, é necessário clicar em "Salvar".
- Para voltar a tela inicial, clique em "retornar" ou no link "Início".

|                                   | Tela de candidato à bolsa nova                                                                                                    |        |     |
|-----------------------------------|----------------------------------------------------------------------------------------------------|--------|-----|
|                                   |                                                                                                    |        |     |
| e - S2GI 🗙 🖁                      | Prociência 🗙 🖬 Home - S2GI 🗙 🕂                                                                                                    |        | 0   |
| ) C' Ш                            | 0         .         .         .         .         .         .         .         .         .         .         .         .         .         .         .         .         .         .         .         .         .         .         .         .         .         .         .         .         .         .         .         .         .         .         .         .         .         .         .         .         .         .         .         .         .         .         .         .         .         .         .         .         .         .         .         .         .         .         .         .         .         .         .         .         .         .         .         .         .         .         .         .         .         .         .         .         .         .         .         .         .         .         .         .         .         .         .         .         .         .         .         .         .         .         .         .         .         .         .         .         .         .         .         .         .         . | I\ 💙 🗉 | ۲   |
| I - Portal CNPq G Google          |                                                                                                    |        |     |
| Prociência 2020                   |                                                                                                    |        |     |
| E-mail:                           |                                                                                                    |        |     |
|                                   |                                                                                                    |        | _   |
| doo do plano do trabalh           |                                                                                                    |        |     |
| dos do plano de trabalh           |                                                                                                    |        |     |
|                                   |                                                                                                    |        |     |
| Título:                           | Informe o título do projeto                                                                                                    |        |     |
| Grande área:                      | Selecione                                                                                                    | •      | ]   |
| Área:                             | Selecione                                                                                                    |        | 1   |
| 164.                              |                                                                                                    |        | J . |
| Subárea:                          | Selecione                                                                                                    | -      |     |
| Especialização:                   | Selecione                                                                                                    | •      |     |
| Palavras-chave:                   | Separe os valores com :                                                                                                    |        |     |
|                                   |                                                                                                    |        |     |
| Resumo (0 / 2.500<br>caracteres): | Informe, em linguagem acessível para leigos, o escopo de seu projeto de pesquisa e os possíveis impactos que os mesmos podem gerar, mesmo que muito<br>indiretamente.                                                                                                    |        |     |
|                                   |                                                                                                    |        |     |
|                                   |                                                                                                    |        |     |
| Plano de trabalho:                | Browse No file selected.                                                                                                    |        |     |
|                                   |                                                                                                    |        |     |
| Relatório:                        |                                                                                                    |        |     |

| Agência:                                                                                                    | Selecione                                                                                                    |       |    |
|----------------------------------------------------------------------------------------------------|----------------------------------------------------------------------------------------------------|-------|----|
| Agencia.                                                                                                    | Selectione                                                                                                    |       |    |
| Ano:                                                                                                    |                                                                                                    |       |    |
| Valor (em REAL e sem<br>os centavos):                                                                                                    | R\$                                                                                                    | ,00   |    |
| Descricão:                                                                                                    |                                                                                                    |       |    |
| ,                                                                                                    |                                                                                                    |       |    |
|                                                                                                    | adicionar                                                                                                    |       |    |
|                                                                                                    |                                                                                                    |       |    |
|                                                                                                    |                                                                                                    |       |    |
| ar Colum                                                                                                    |                                                                                                    |       |    |
| ar Salvar                                                                                                    |                                                                                                    |       |    |
|                                                                                                    |                                                                                                    |       |    |
|                                                                                                    | Tela de candidato a Renovação                                                                                                    |       |    |
| - COCI                                                                                                    |                                                                                                    |       | (  |
| - 52GI X 📷 F                                                                                                    | rociència X Home-S2GI X +                                                                                                    | his 💿 |    |
|                                                                                                    | V V V V V V V V V V V V V V V V V V V                                                                                                    |       | ω. |
| - Portal CNPg G Google                                                                                                    |                                                                                                    |       |    |
| I - Portal CNPq G Google                                                                                                    |                                                                                                    |       |    |
| - Portal CNPq G Google<br>Prociência 2020                                                                                                    |                                                                                                    |       |    |
| - Portal CNPq G Google<br>Prociência 2020 V                                                                                                    |                                                                                                    |       |    |
| I - Portal CNPq G Google<br>Prociência 2020 -<br>E-mail:                                                                                                    |                                                                                                    |       |    |
| - Portal CNPq G Google<br>Prociência 2020 🔹<br>E-mail:<br>dos do plano de trabalho                                                                                                    |                                                                                                    |       |    |
| - Portal CNPq G Google<br>Prociência 2020 -<br>E-mail:<br>dos do plano de trabalho                                                                                                    |                                                                                                    |       |    |
| - Portal CNPq G Google<br>Prociência 2020 -<br>E-mail:<br>dos do plano de trabalho                                                                                                    | Informe o título do projeto                                                                                                    |       |    |
| - Portal CNPq G Google<br>Prociência 2020 •<br>E-mail:<br>dos do plano de trabalho<br>Título:<br>Grande área:                                                                                                    | Informe o título do projeto Selecione                                                                                                    |       |    |
| - Portal CNPq G Google<br>Prociência 2020 •<br>E-mail:<br>dos do plano de trabalho<br>Título:<br>Grande área:                                                                                                    | Informe o título do projeto Selecione Selecione                                                                                                    |       |    |
| - Portal CNPq G Google<br>Prociência 2020 •<br>E-mail:<br>dos do plano de trabalho<br>fítulo:<br>Grande área:<br>Area:                                                                                                    | Informe o título do projeto Selecione Selecione Selecione                                                                                                    |       |    |
| - Portal CNPq G Google<br>Prociência 2020 •<br>E-mail:<br>dos do plano de trabalho<br>Título:<br>Grande área:<br>Area:<br>Bubárea:                                                                                           | Informe o título do projeto Selecione Selecione Selecione                                                                                                    |       |    |
| I - Portal CNPq G Google<br>Prociência 2020 •<br>E-mail:<br>dos do plano de trabalho<br>fítulo:<br>Grande área:<br>Subárea:<br>Especialização:                                                                               | Informe o título do projeto Selecione Selecione Selecione Selecione                                                                                                    |       | •  |
| I - Portal CNPq G Google<br>Prociência 2020 •<br>E-mail:<br>dos do plano de trabalho<br>Título:<br>Grande área:<br>Área:<br>Subárea:<br>Especialização:<br>Palavras-chave:                                                   | Informe o título do projeto Selecione Selecione Selecione Selecione Selecione Selecione Selecione                                                                                                    |       |    |
| I - Portal CNPq G Google<br>Prociência 2020 •<br>E-mail:<br>dos do plano de trabalho<br>Título:<br>Grande área:<br>Subárea:<br>Especialização:<br>Palavras-chave:<br>Resumo (0 / 2.500                                       | Informe o título do projeto Informe o título do projeto Selecione Selecione Selecione Selecione Selecione Selecione Informe, em linguagem acessível para leigos, o escopo de seu projeto de pesquisa e os possíveis impactos que os mesmos podem gerar, mesmo que mul                                                                                                    | to    |    |
| I - Portal CNPq G Google<br>Prociência 2020 •<br>E-mail:<br>dos do plano de trabalho<br>Título:<br>Grande área:<br>Šubárea:<br>Especialização:<br>Palavras-chave:<br>Resumo (0 / 2.500<br>caracteres):                       | Informe o título do projeto Selecione Selecione Selecion | to    |    |
| I - Portal CNPq G Google<br>Prociência 2020 •<br>E-mail:<br>dos do plano de trabalho<br>Título:<br>Grande área:<br>Área:<br>Subárea:<br>Especialização:<br>Palavras-chave:<br>Resumo (0 / 2.500<br>caracteres):              | Informe o título do projeto         Selecione         Selecione         Selecione         Selecione         Selecione         Selecione         Informe, em linguagem acessível para leigos, o escopo de seu projeto de pesquisa e os possíveis impactos que os mesmos podem gerar, mesmo que mul indiretamente.                                                                                                    |       |    |
| I - Portal CNPq G Google<br>Prociência 2020 •<br>E-mail:<br>dos do plano de trabalho<br>Título:<br>Grande área:<br>Subárea:<br>Especialização:<br>Palavras-chave:<br>Resumo (0 / 2.500<br>caracteres):<br>Plano de trabalho: | Informe o título do projeto Informe o título do projeto Selecione Selecione Selecione Selecione Selecione Selecione Informe, em linguagem acessível para leigos, o escopo de seu projeto de pesquisa e os possíveis impactos que os mesmos podem gerar, mesmo que mut indiretamente. Browse No file selected                                                                                                    | to    |    |

| Agencia:                              | Selecione |     |
|---------------------------------------|-----------|-----|
| Ano:                                  |           |     |
| Valor (em REAL e sem<br>os centavos): | R\$       | .00 |
| Descrição:                            |           |     |
|                                       |           |     |
|                                       | adicionar |     |
|                                       |           |     |

Após clicar no link "Pontuação", aparecerá a seguinte tela:

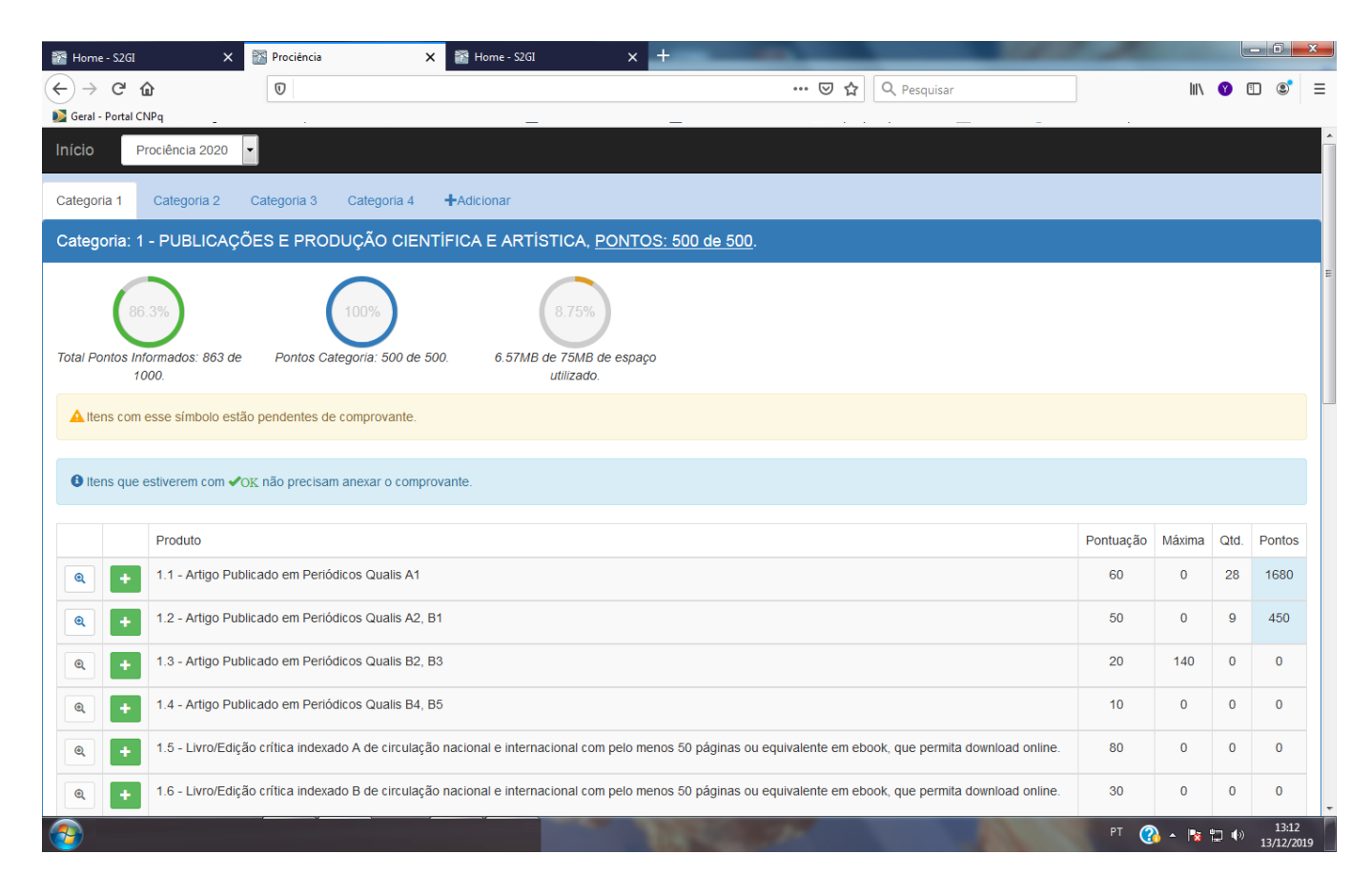

O(a) candidato(a) deverá inserir a quantidade informada e anexar os comprovantes correspondentes, nas categorias listadas (1,2,3, e 4).

Para inserir um produto em um determinado item, basta clicar no ícone 💷 ou clicar em "+ adicionar", localizado no cabeçalho ao lado das categorias.

## Ao proceder dessa forma, a seguinte tela será exibida:

| 🖀 Home - S2GI 🛛 🗙 🖠             | 🖥 Prociência X 📓 Home - S2GI X                                                                                                    | +                                                                                                    |                                                       | A                                                                            |                            |
|---------------------------------|----------------------------------------------------------------------------------------------------|----------------------------------------------------------------------------------------------------|-------------------------------------------------------|------------------------------------------------------------------------------|----------------------------|
| ← → ♂ ✿                         | σ                                                                                                    | ⊍ ☆                                                                                                    | Q Pesquisar                                           | lii\                                                                         | y 🗉                        |
| Deral - Portal CNPq             |                                                                                                    |                                                                                                    |                                                       |                                                                              |                            |
| Início Prociência 2020 -        |                                                                                                    |                                                                                                    |                                                       |                                                                              |                            |
| Cadastro de Subitens            |                                                                                                    |                                                                                                    |                                                       |                                                                              |                            |
| Subitem:                        |                                                                                                    |                                                                                                    |                                                       |                                                                              |                            |
| Orientação de descrição         | TÍTULO,REVISTA,ISSN                                                                                                    |                                                                                                    |                                                       |                                                                              |                            |
| Descrição*                      | Inserir nesse espaço as informações sobre o p                                                                                                    | produto, de acordo com a orienta                                                                                    | ação de descrição acima                               |                                                                              |                            |
| Ano*                            | 2015 2016 2017 2018 2019                                                                                                    |                                                                                                    |                                                       |                                                                              |                            |
| Item*                           | 1.1 - Artigo Publicado em Periódicos Qualis A1                                                                                                    | olher o item no qual o                                                                                              | o produto será pont                                   | uado                                                                         | •                          |
| Orientação de comprovante       | Artigos capturados do Lattes com DOI (Digital Object Identifier)<br>Os demais deverão seguir a orientação abaixo.<br>Informações catalográficas, ISSN e 1ª página do artigo.<br>Se a revista estiver classificada no Qualis, será necessário ape<br>Publicações, sem as informações catalográficas, de revistas qu | ) não precisarão de comprovação.<br>enas o ISSN e a 1ª página do artigo.<br>ue estão no Qualis e de revistas eletrô | Ar<br>of<br>ne<br>nicas serão conferidas pela interne | qui aparecerão as<br>rientações sobre<br>s comprovantes<br>ecessários<br>et. |                            |
| Comprovante(pdf)*               | Browse No file selected.                                                                                                    |                                                                                                    |                                                       |                                                                              |                            |
| *Campos obrigatórios            |                                                                                                    |                                                                                                    |                                                       |                                                                              |                            |
| retornar Salvar <u>Salvar e</u> | adicionar novo                                                                                                    |                                                                                                    |                                                       |                                                                              |                            |
|                                 |                                                                                                    |                                                                                                    | 🕝 RegUse                                              | & x                                                                          |                            |
|                                 |                                                                                                    |                                                                                                    |                                                       | ros do registro! Clique<br>rrigir os erros.                                  |                            |
| <b>2</b>                        |                                                                                                    | 1000                                                                                                    |                                                       | PT 🕜 • 🔍 🗽                                                                   | 口()<br>13:15<br>13/12/2019 |

## Observação:

Se o mesmo comprovante for utilizado para pontuação em mais de um ano, basta selecionar os anos nos quais ele será pontuado. Dessa forma, o mesmo arquivo anexado será considerado nos anos selecionados. Não havendo a necessidade de anexar o mesmo arquivo mais de uma vez.

Para consultar, clique no ícone 🗨 Para editar um item, clique primeiramente no ícone 🔍 e depois no ícone 🗾

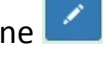

Para excluir, clique primeiramente no ícone e posteriormente no ícone

| 褶 Home                   | - S2GI                        | x 🔀 Prociència x 🔀 Home-52GI x +                                                                                                    |                 |         |             | - 0     | x   |
|--------------------------|-------------------------------|----------------------------------------------------------------------------------------------------|-----------------|---------|-------------|---------|-----|
| $\leftarrow \rightarrow$ |                               | ♥     •••     ♥ ☆     ♥     Pesquisar                                                                                                    |                 | lii)    | Ø           | 1       | Ξ   |
| Início                   | Proc                          | iência 2020 🔹                                                                                                    |                 |         |             |         | ^   |
| Categor                  | ia 1 C                        | ategoria 2 Categoria 3 Categoria 4 +Adicionar                                                                                                    |                 |         |             |         | _   |
| Categ                    | oria: 1 - I                   | PUBLICAÇÕES E PRODUÇÃO CIENTÍFICA E ARTÍSTICA, <u>PONTOS: 500 de 500</u> .                                                                                                    |                 |         |             |         |     |
| Total Pc                 | 86.39<br>ontos Inform<br>1000 | b ados: 863 de Pontos Categoria: 500 de 500. 9.06% 6.79MB de espaço utilizado.                                                                                                    |                 |         |             |         |     |
| A Ite                    | ns com ess                    | e símbolo estão pendentes de comprovante.                                                                                                    |                 |         |             |         |     |
| <b>B</b> Ite             | ns que est                    | verem com ✔ <u>0K</u> não precisam anexar o comprovante.                                                                                                    |                 |         |             |         |     |
|                          |                               |                                                                                                    |                 |         |             |         |     |
|                          |                               | Produto                                                                                                    | Pontuação       | Máxima  | Qtd.        | Pontos  |     |
| Q                        | +                             | 1.1 - Artigo Publicado em Periódicos Qualis A1                                                                                                    | 60              | 0       | 29          | 1740    |     |
| Edita                    | r Excluir                     | Descrição                                                                                                    |                 | Ano     | Compr       | rovante |     |
|                          | ×                             | fafafafafaf                                                                                                    |                 | 2015    | Ŧ           | Baixar  |     |
|                          | ×                             | Título: Concurrent maternal and pup postnatal tobacco smoke exposure in Wistar rats changes food preference and dopaminergic reward system parameter<br>male offspring, ISSN: 03064522, Revista: Neuroscience, DOI: 10.1016/j.neuroscience.2015.06.001 | s in the adult  | 2015    | <b>√</b> 0] | K       |     |
| /                        | ×                             | Título: Early weaning by maternal prolactin inhibition leads to higher neuropeptide Y and astrogliosis in the hypothalamus of the adult rat offspring, ISSN: 000 British Journal of Nutrition, DOI: 10.1017/s0007114514003882                          | 071145, Revista | a: 2015 | <b>√</b> 0] | X       |     |
|                          | ×                             | Título: Effects of maternal nicotine exposure on thyroid hormone metabolism and function in adult rat progeny, ISSN: 00220795, Revista: Journal of Endocrin                                                                                            | ology, DOI:     | 2015    | J.          | Raivar  |     |
| <b>1</b>                 |                               | Second Second Second                                                                                                    | PT              | 🚯 - 🖪   | (ب 🖞        | 13/12/2 | 019 |

Após concluir as etapas do plano de trabalho/relatório e a pontuação, aparecerá a seguinte tela:

| G Gmail X                              | 🚰 Prociência 🗙 🚰 Home - S2GI     | × + Control and                                                              |                          |                         |
|----------------------------------------|----------------------------------|------------------------------------------------------------------------------|--------------------------|-------------------------|
| ← → ♂ ŵ                                | Ū                                | ⊘ ☆ ⊻                                                                        | Q Pesquisar              | III\ 🔮 🗉 🔹 🗏            |
| 📡 Geral - Portal CNPq 🛛 G Google       |                                  |                                                                              |                          | 😰 Bolsa de Produtividad |
| Início Prociência 2020                 | •                                |                                                                              |                          |                         |
| Plano de Trabalho/Relato               | prio/Pontuação                   |                                                                              |                          |                         |
| Inscrição fina                         | alizada                          |                                                                              |                          |                         |
| Protocolo:                             | 20 🕒 Gerar Pdf                   |                                                                              |                          |                         |
| Título:                                | NONONONONONONONONONONONONONONO   | DNONONONONO                                                                  |                          |                         |
| Candidato à reingresso?                | "Sim", para renovação. "Não", pa | ira candidatura nova<br>tura: "Plano de trabalho e relatório. Candidatura no | vva: "Plano de trabalho" |                         |
| Pontuação<br>Desfazer inscrição e apag | ar protocolo                     |                                                                              |                          |                         |
| 💿 🖸 🤗 🙆                                |                                  | 1000 10                                                                      | A DECK                   | PT 🕜 🔺 🍡 🛱 🌒 10:51      |

Observações:

- 1) Para imprimir o protocolo, basta clicar no ícone "Gerar pdf", localizado ao lado do número do protocolo.
- 2) A opção "desfazer inscrição e apagar protocolo", somente desfaz a inscrição anterior, mas mantém todas as informações salvas anteriormente, inclusive arquivos anexados.

Observações Finais:

- 1) O tamanho máximo de espaço em disco para armazenamento de todos os arquivos anexados é de 75 MB.
- 2) Deverá ser anexado **um único arquivo** em PDF para cada item a ser pontuado. Se o produto, a ser anexado, tiver mais de uma página deverá ser gerado **um único arquivo** com todas as páginas.
- 3) Se o mesmo comprovante for utilizado para mais de um ano para um subitem que for pontuado por ano, basta anexar um único comprovante e escolher para quais os anos ele será utilizado. Não sendo necessário anexá-lo mais de uma vez. Por exemplo, se no documento consta que a atividade compreende o período de 2015 a 2017, basta anexar uma única cópia do documento no sistema e escolher os períodos para os quais ela será utilizada, neste caso: 2015, 2016 e 2017.
- 4) A produção capturada do Lattes e a incluída pelo candidato poderão ser movidas para qualquer item da tabela de pontuação.
- 5) Toda produção movida ou incluída pelo candidato deverá obrigatoriamente ter o comprovante anexado.
- 6) Itens que estiverem com "OK" não precisam anexar o comprovante.
- 7) Toda produção marcada com em PDF, até o final do período de inscrição, será desconsiderada para a pontuação e não poderá ser incluída, mesmo em caráter recursal.
- 8) A validação de toda documentação apresentada é atribuição privativa do Comitê Interno do Prociência. Portanto, o Depesq não tem competência para indicar em qual item poderá ser pontuada determinada produção.
- 9) Todo suporte técnico ao sistema será feito pelo Serad. E-mail: <u>serad@sr2.uerj.br</u>.
- 10) Candidato com autopontuação inferior a 500 pontos, não terá a inscrição efetivada e portanto, a sua documentação não será avaliada pelo comitê interno.